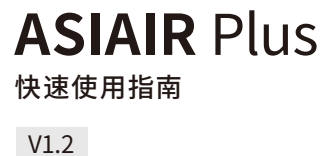

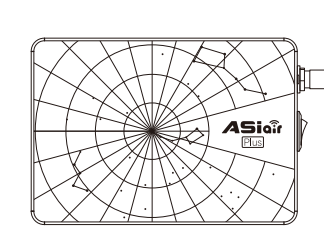

ZU

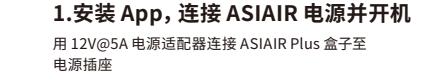

市由

|- +

蓄电池

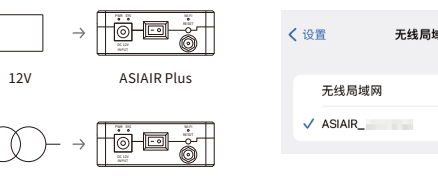

ASIAIR Plus

用设备扫描下方二维码或至应用商城下载 ASIAIR App

12V

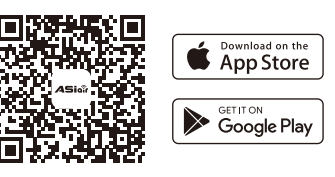

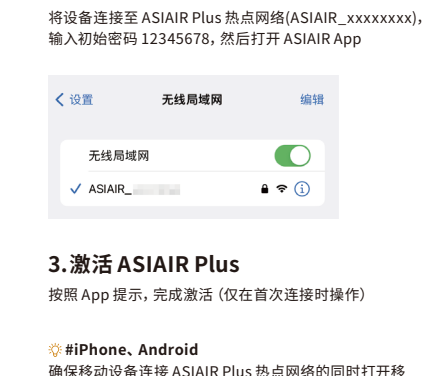

2.连接 Wi-Fi 热点

动网络,可直接完成在线激活 ②#iPad、Tablet(无线局域网机型) 因以上设备无法在连接至 ASIAIR Plus 热点的同时上网, 所以在激活过程中需要切换2次网络

①.进入 App 激活页面后, 切换设备网络至互联网, 返回 App,按照提示轻触"在线获取授权码"

②.App 提示"授权码获取成功"后,切换设备网路至 ASIAIR Plus 热点, 返回 App, 轻触"激活"完成操作

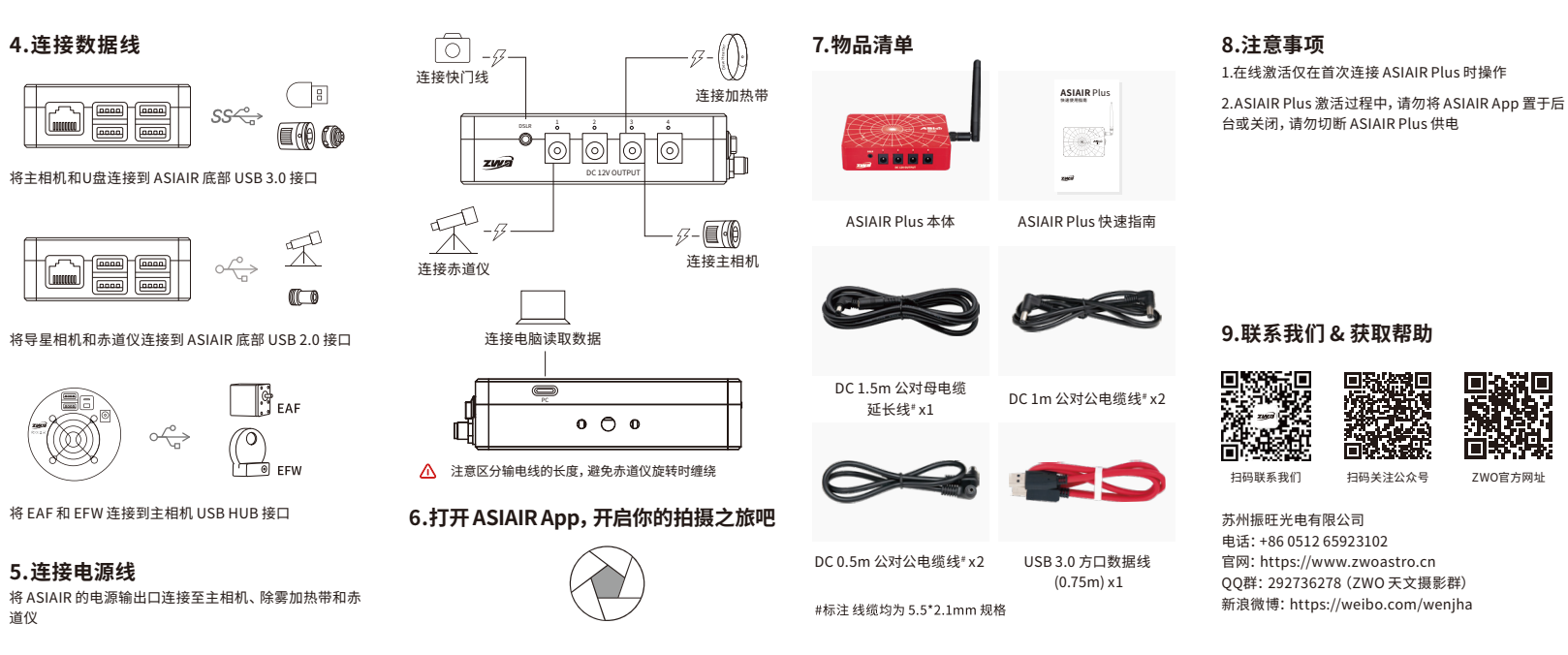

扫码关注公众号

모하면

ZWO官方网址

## **ASIAIR** Plus

Quick Guide

### V1.2

ZUD

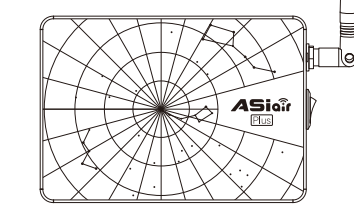

# Power ASIAIR Plus with a 12V@5A power adapter.

1.Install the ASIAIR App from the store

Electricity 12V ASIAIR Plus

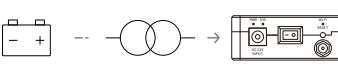

ASIAIR Plus

Scan the QR code below or search ASIAIR in App Store/Google Play to download the App.

12V

Power Tank

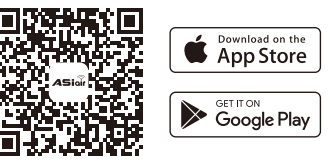

#### 2.Connect to Wi-Fi network

Connect the device to the ASIAIR Wi-Fi (ASIAIR xxxxxxxx) Enter the initial password 12345678, then launch the App.

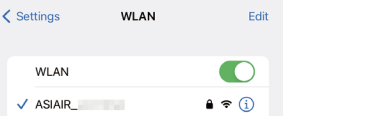

3. Activate ASIAIR Plus Follow the App prompts to complete the activation. (Online activation is only required when you first launch the ASIAIR App.)

#iPhone & Android Phone Make sure your phone can still access the internet when it is connected to ASIAIR Wi-Fi, then you can accomplish the online activation directly.

#iPad & Tablet (Wi-Fi models) Devices above cannot access the Internet while connecting to the ASIAIR Wi-Fi, so you need to switch the device network twice during the activation.

(1). After entering into the activation page, switch your network to the Internet and tap "Get Authorization Code".

2. After the app prompts "Authorization code has been obtained", switch your network to ASIAIR Wi-Fi, return to the App and tap "activation" to complete online activation.

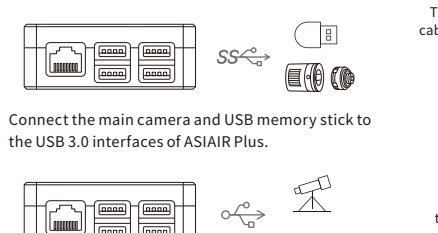

0 0

Connect the guide camera and mount to the USB 2.0 interfaces of ASIAIR Plus

4. Connect USB devices

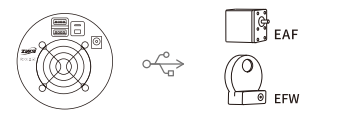

Connect EAF and EFW to the main camera's USB HUE

5. Connect power cables Connect power to your main camera, dew heater straps and mount.

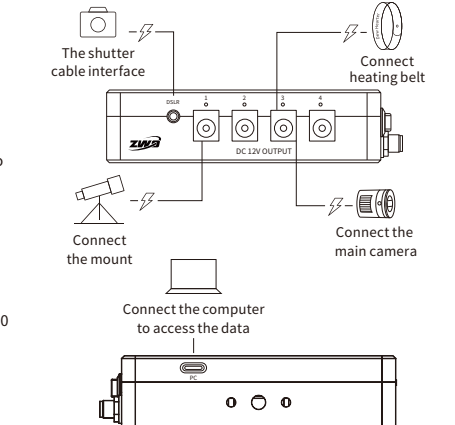

- A Pay attention to the length of your power cables to avoid cable snags while slewing which could damage your devices.
- 6. Launch ASIAIR App to start your astrophotography journey!

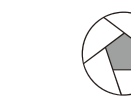

### 7.In the box

.....

ASIAIR Plus

DC 0.5m cable<sup>#</sup> x2

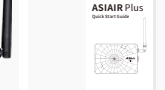

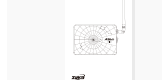

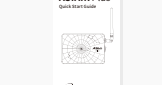

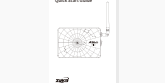

Quick guide

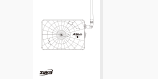

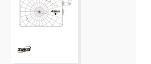

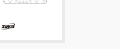

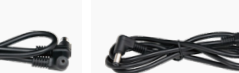

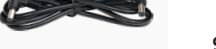

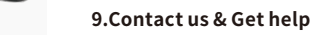

Scan to visit our

website

8.Notes

launch the ASIAIR App.

of the ASIAIR device.

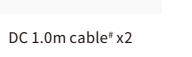

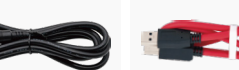

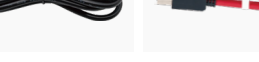

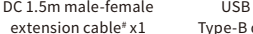

Type-B data cable x1

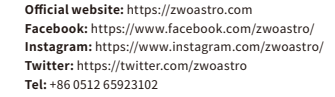

1.Online activation is only required when you first

2. During the activation process, don't keep it in

the background or close it, nor cut off the power

DC 1 5m male-female

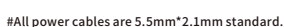

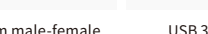

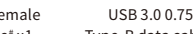

USB 3.0 0.75m